# Supplement I.B

# Installing and Configuring C++ Compiler

### For Introduction to C++ Programming Y. Daniel Liang

If you use an IDE such as Visual C++ or Dev-C++, you don't need to install a separate compiler. If you use Unix, a C++ compiler is automatically installed. This supplement introduces how to obtain a C++ compiler for Windows.

You may download a free C++ compiler from several sources. This supplement shows you how to download and install the Cygwin compiler.

1. To download the Cygwin compiler, go to <a href="http://www.Cygwin.com">www.Cygwin.com</a>, as shown in Figure 1. Click the hyperlink on setup.exe to download setup.exe, as shown in Figure 2. After it is saved, open and run the file, as shown in Figure 3. Click the Run button to start the setup, as shown in Figure 4.

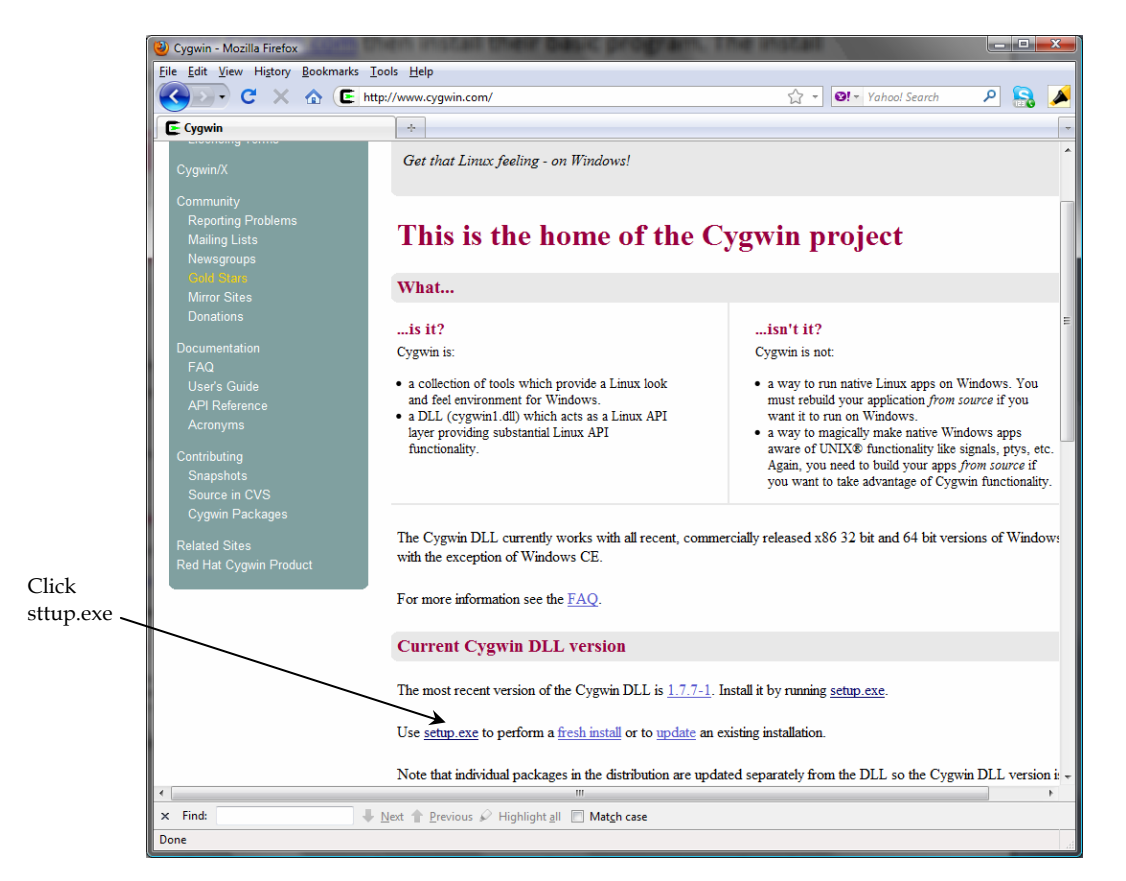

#### Figure 1

Download setup.exe to install a C++ compiler.

 $^{\mbox{\scriptsize C}}$  Copyright Y. Daniel Liang, 2012

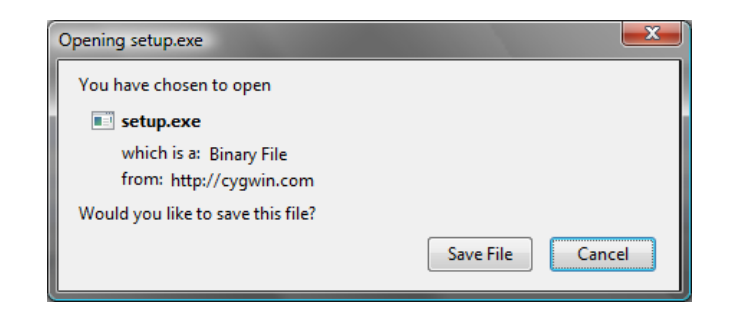

#### Figure 2

You need to save setup.exe and then run it.

| Open File                      | - Security Warning                                                                                                    |  |  |  |  |  |  |
|--------------------------------|----------------------------------------------------------------------------------------------------|--|--|--|--|--|--|
| The pu<br>run this             | blisher could not be verified. Are you sure you want to software?                                                                                                    |  |  |  |  |  |  |
|                                | Name: C:\Users\Daniel\Downloads\setup.exe                                                                                                    |  |  |  |  |  |  |
|                                | Publisher: Unknown Publisher                                                                                                    |  |  |  |  |  |  |
|                                | Type: Application                                                                                                    |  |  |  |  |  |  |
|                                | From: C:\Users\Daniel\Downloads\setup.exe                                                                                                    |  |  |  |  |  |  |
|                                | <u>Run</u> Cancel                                                                                                    |  |  |  |  |  |  |
| <mark>.</mark> ✓ Al <u>w</u> a | rs ask before opening this file                                                                                                    |  |  |  |  |  |  |
| 8                              | This file does not have a valid digital signature that verifies its<br>publisher. You should only run software from publishers you trust.<br><u>How can I decide what software to run?</u> |  |  |  |  |  |  |

#### Figure 3

Run setup.exe to start setup.

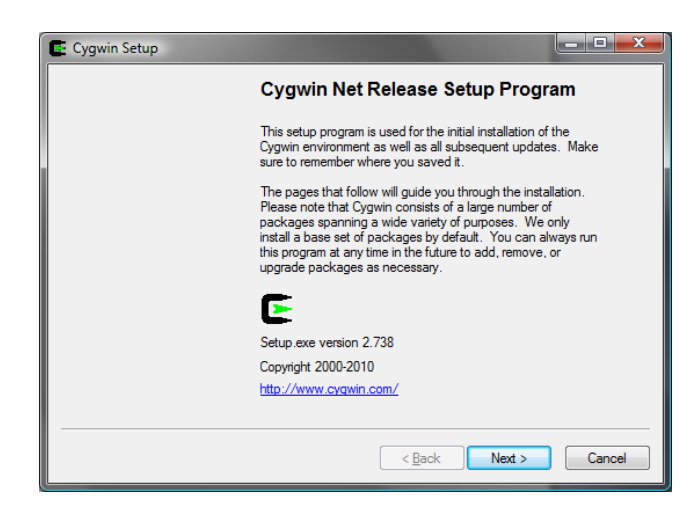

#### Figure 4

The setup program will install a C++ compiler.

- Continue to click Next on each subsequent dialog box until you see the Select Packages dialog box, as shown in Figure 5. In the Search field, enter gcc-core, you
- © Copyright Y. Daniel Liang, 2012

will see gcc-core compiler appearing Package column. Select it.

| Search gcc- | core Clear         |                | Ô         | <u>K</u> eep | ⊚ <u>P</u> rev ( | ) <u>C</u> urr | ⊙ Exp <u>V</u> iew | Category      |
|-------------|--------------------|----------------|-----------|--------------|------------------|----------------|--------------------|---------------|
| Category    | Current            | New            | B         | S            | Size             | Packag         | je                 |               |
| 🗆 All 📀 Det | fault<br>O Default |                |           |              |                  |                |                    |               |
|             | 3 4 4-999          | <b>A</b> 344-3 | $\square$ | $\mathbf{X}$ | 16 634k          | 000-000        | e: C.compiler      |               |
|             | 0.4.4 000          | Skip           | nía       | nía          | 7.977k           | minaw6         | 4-i686-acc-core: G | CC for MinG   |
|             |                    | () Skip        | nía       | Na           | 8,191k           | mingw6         | 4-x86_64-gcc-core  | e: GCC for Mi |
|             |                    |                |           |              |                  |                |                    |               |
| 4           |                    |                |           |              |                  |                |                    | +             |

### Figure 5

You need to select appropriate packages to install.

- 3. Continue to search and select the following packages
  gcc-g++: C++ compiler
  gdb: The GNU Debugger
  make: the GNU version of the `make' utility.
- 4. Click Next to install the selected packages.
- 5. After installation is completed, go to c:\cygwin\bin to verify if gcc.exe, g++.exe, gdb.exe, and make.exe are present. If not, go back to re-run setup and select these packages to install.